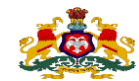

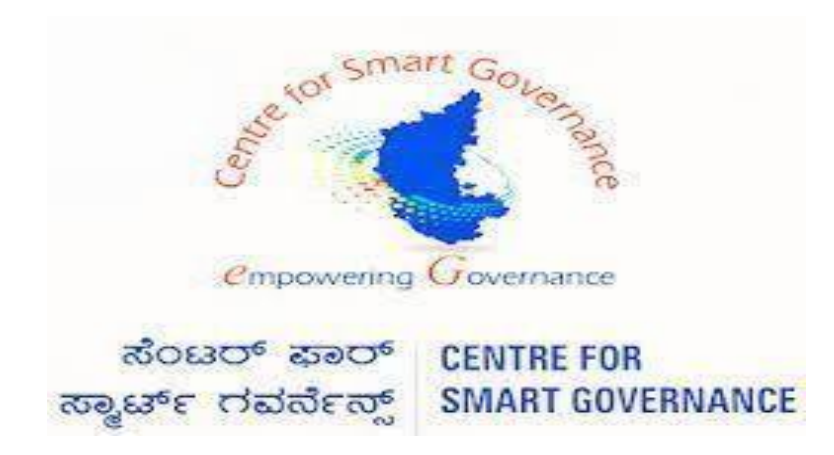

(https://kgidonline.karnataka.gov)

**Motor Insurance – Renewal Vehicle TTR** 

USER MANUAL FOR DDO'S

Karnataka Government Insurance

**Department Government of** 

Karnataka

Prepare by

**Centre for Smart Governance** 

Yeswanthpur, Bengaluru, Karnataka 560022

Karnataka Government Insurance Department Web Page:

- a) Open the web browser.
- b)Enter the URL (<u>https://kgidonline.karnataka.gov.in</u>/).

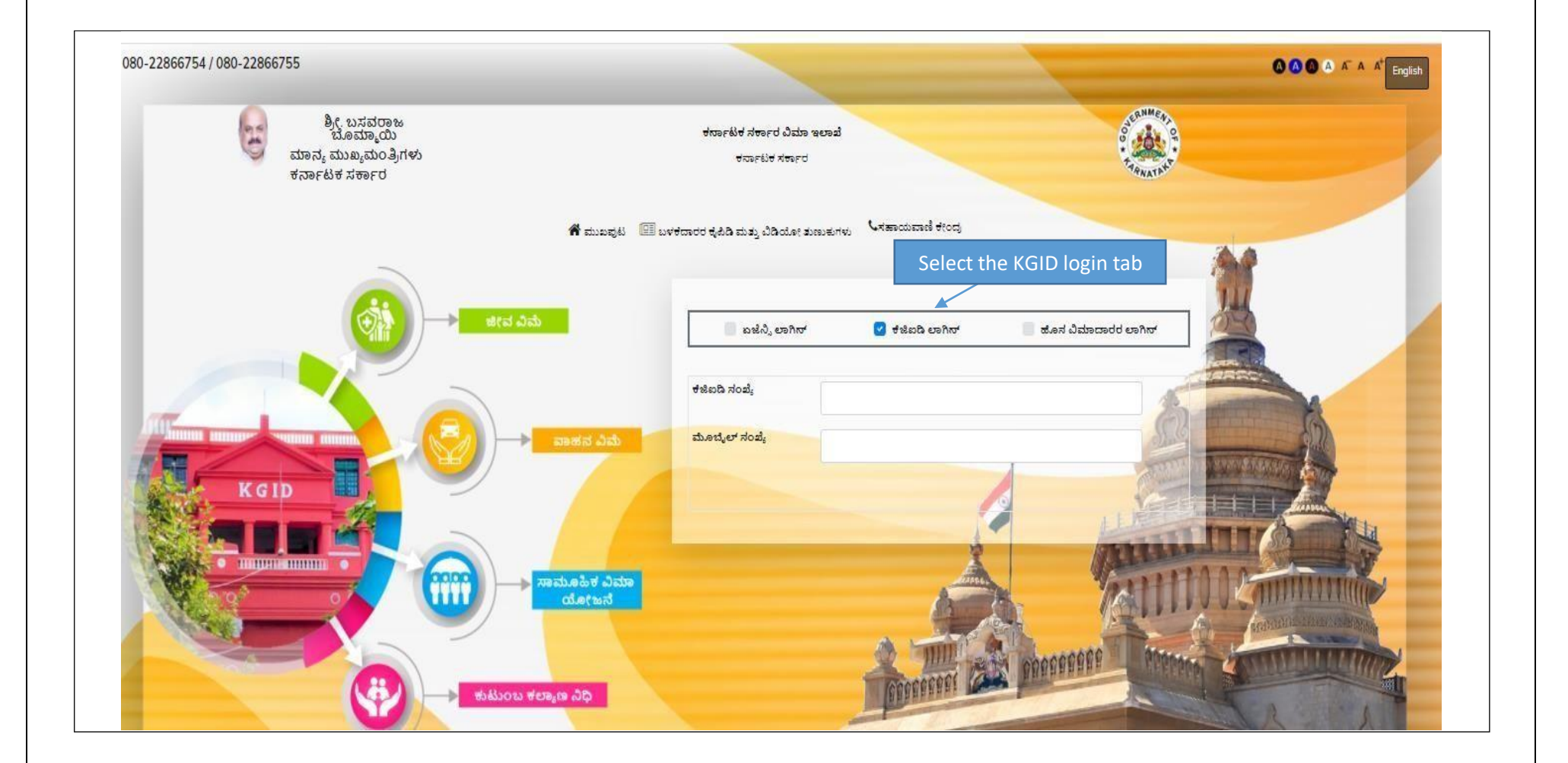

### **LOGIN PAGE- DDO:**

### 1. Select the "KGID Login" Tab

2. DDO has to enter his "KGID number" and then Mobile number is auto-populated. Click on "Generate OTP" Button to get the OTP

| 080-22866754 / 080-22866755                                        |                                                                                                    |                                                                                                    |             | C C C A A A A English |
|--------------------------------------------------------------------|----------------------------------------------------------------------------------------------------|----------------------------------------------------------------------------------------------------|-------------|-----------------------|
| ಶ್ರೀ, ಬಸವರಾಜ<br>ಬೊಮ್ಮಾಯಿ<br>ಮಾನ್ಯ ಮುಖ್ಯಮಂತ್ರಿಗಳು<br>ಕರ್ನಾಟಕ ಸರ್ಕಾರ | ಕರ್ನಾಟಕ ಸರ್ಕಾರ ವಿಮಾ ಇಲಾ:<br>ಕರ್ನಾಟಕ ಸರ್ಕಾರ<br>👫 ಮುಖಪುಟ 📧 ಬಳಕದಾರರ ಕೈಪಿಡಿ ಮತ್ತು ವಿಡಿಯೋ ತುಣುಕು                                         | ಶೆ<br>ಗಳು ್ಸಹಾಯವಾಣಿ ಕೇಂದ್ರ                                                                           |             |                       |
| KGD                                                                | ఆశవ ఎవు<br>Enter the DDO<br>KGID number<br>Will<br>automatically<br>గతిమండిళ ఎమా<br>ద.శా కష్టమా జంగ్రహా రజీనలు<br>ఇల్లి సిర్రా మాది | e visco conv<br>1637973<br>04*****35<br>Cenerate OTP<br>Click on generate<br>OTP button to en<br>OTP | d گههههای ا |                       |

### 3. Enter the "OTP" and "Captcha" and click on Login button

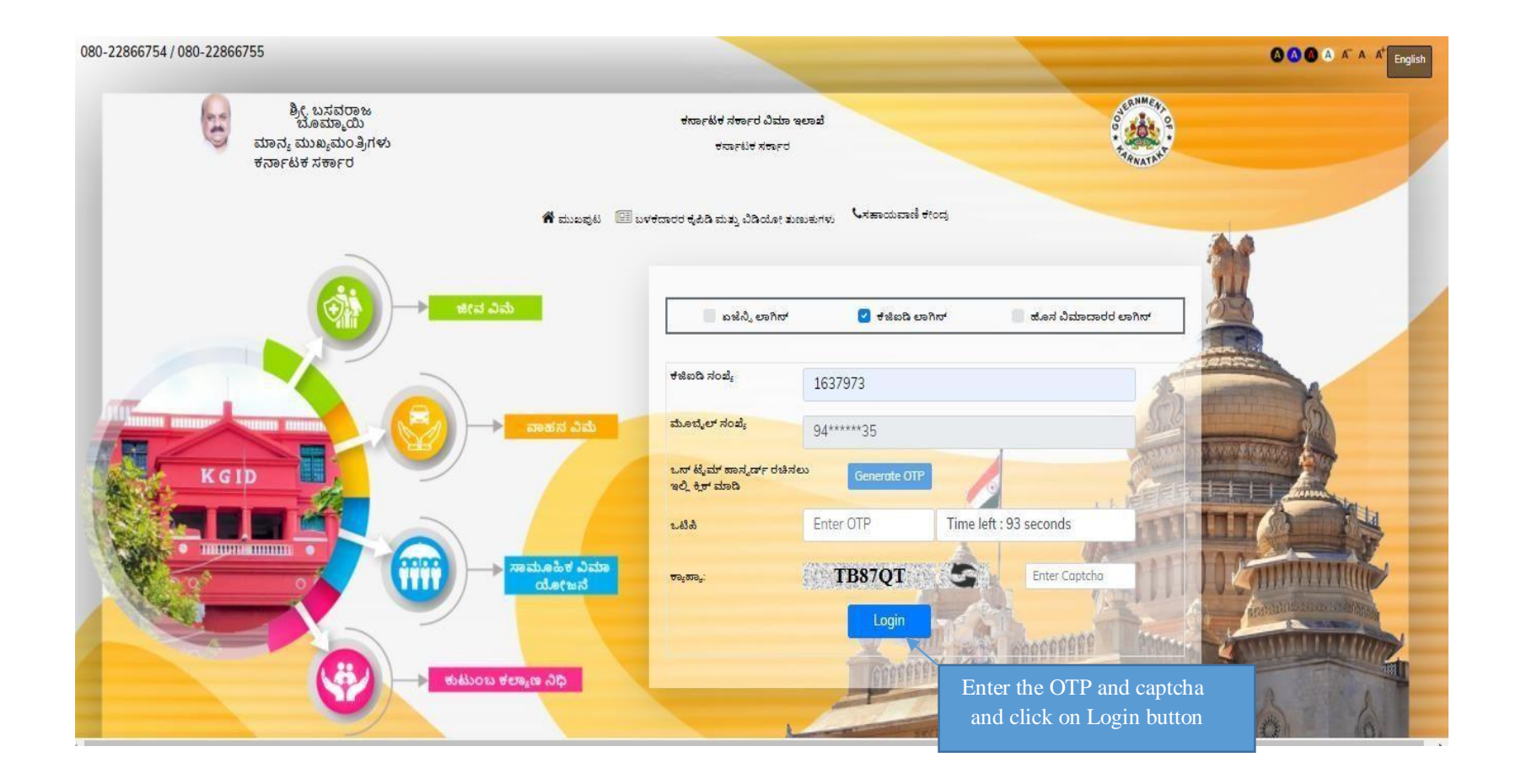

### 4. After clicking on Login button, the User Category webpage is displayed. Select the DDO option.

5. Click on "Switch Category

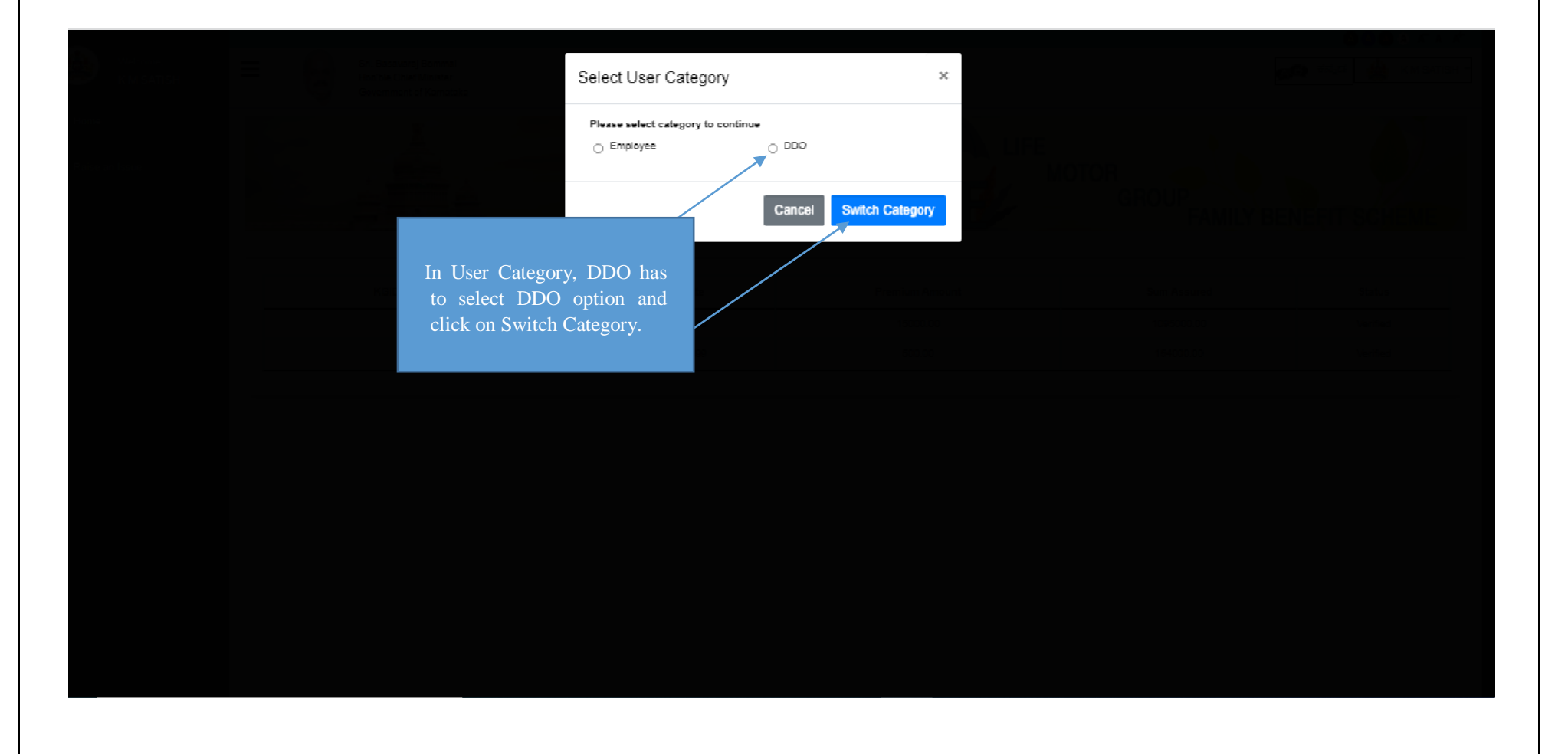

### 6. Select - "Motor insurance" Tab.

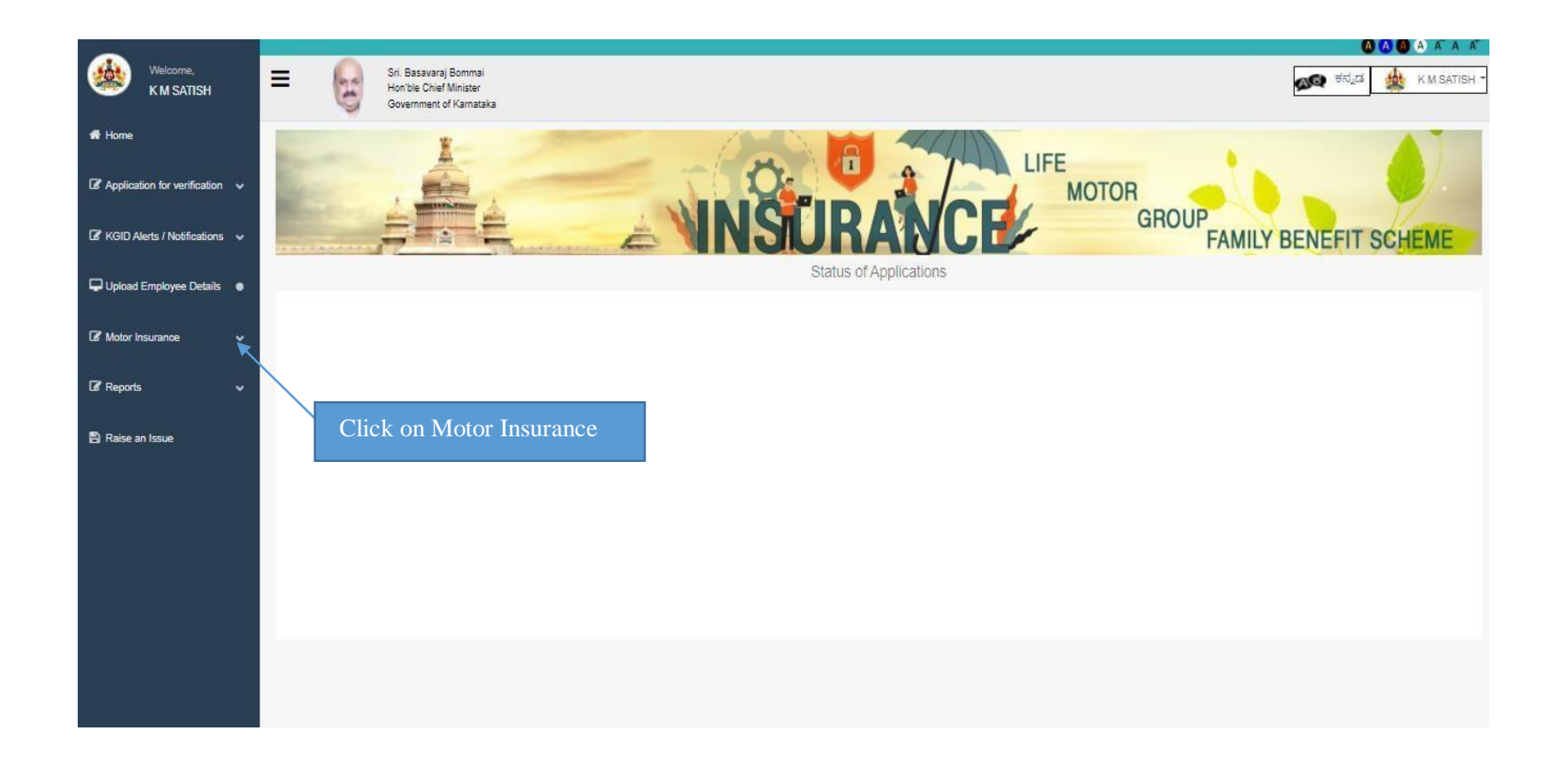

### 7. DDO has to Click on Renewal Application

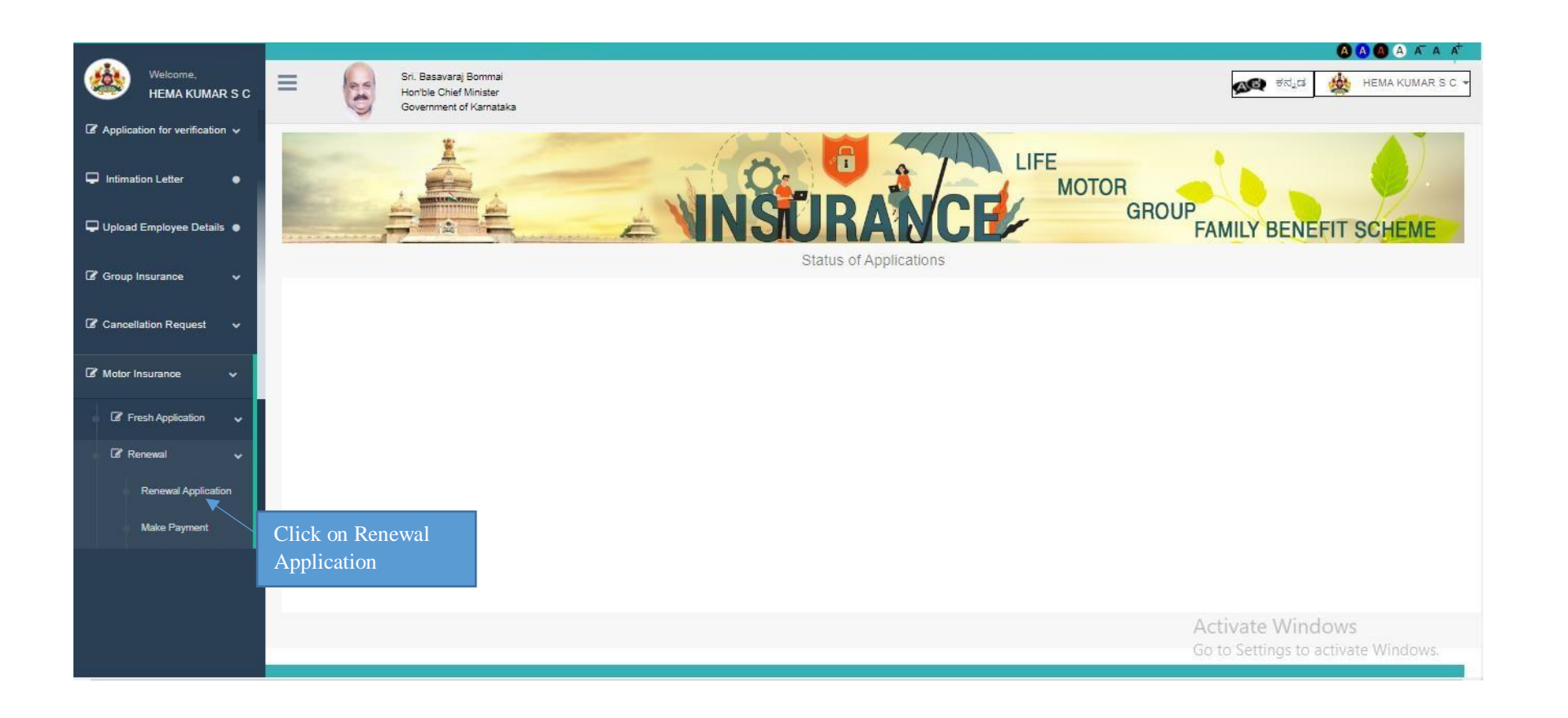

- 8. After clicking on Renewal of Application, Click on Renewal application, Can view the below mentioned screen,
- 9. Select on Renewal Application

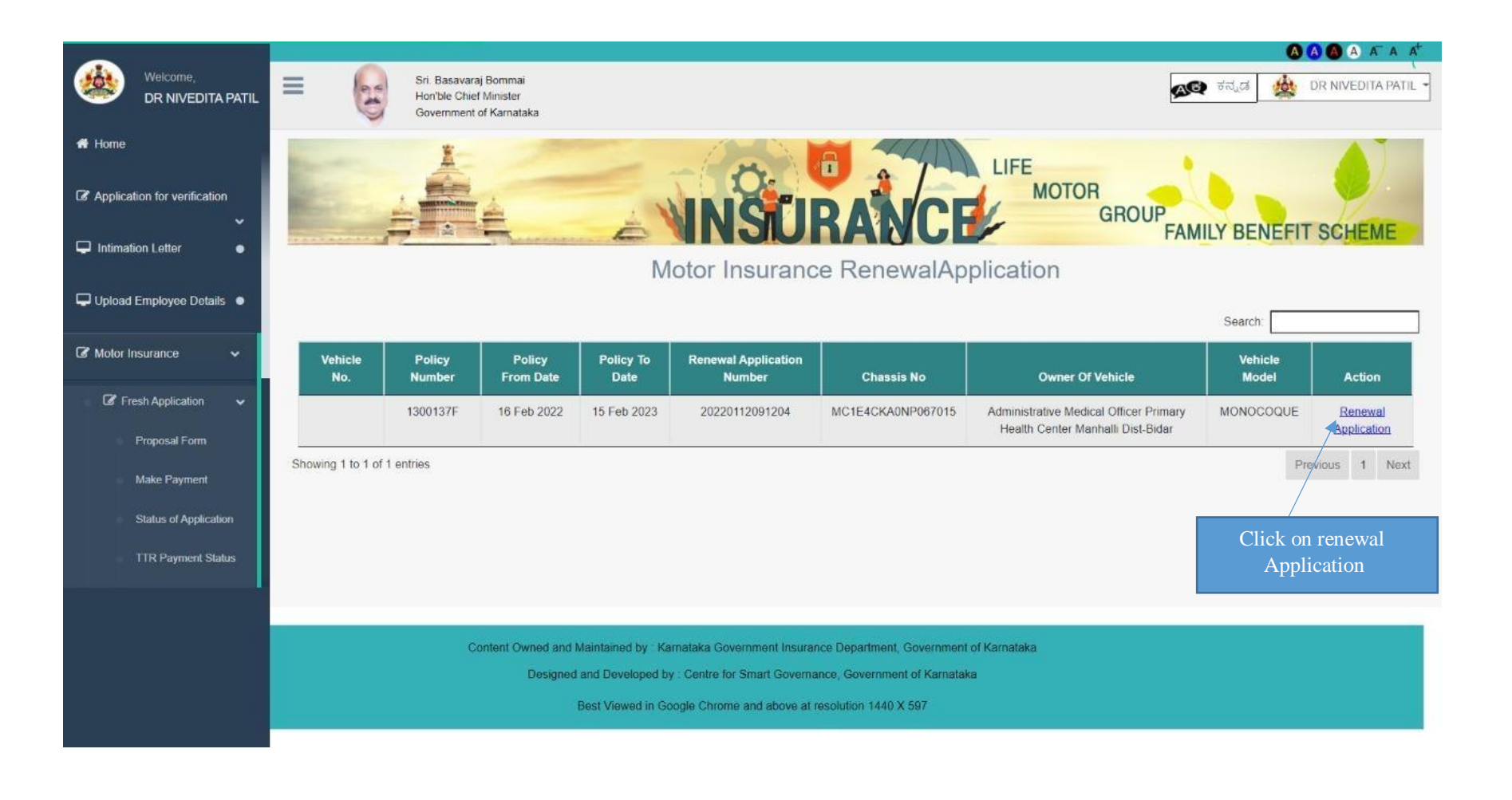

#### 10. Select on Renewal Application

11. Then click on Edit Application for Application process.

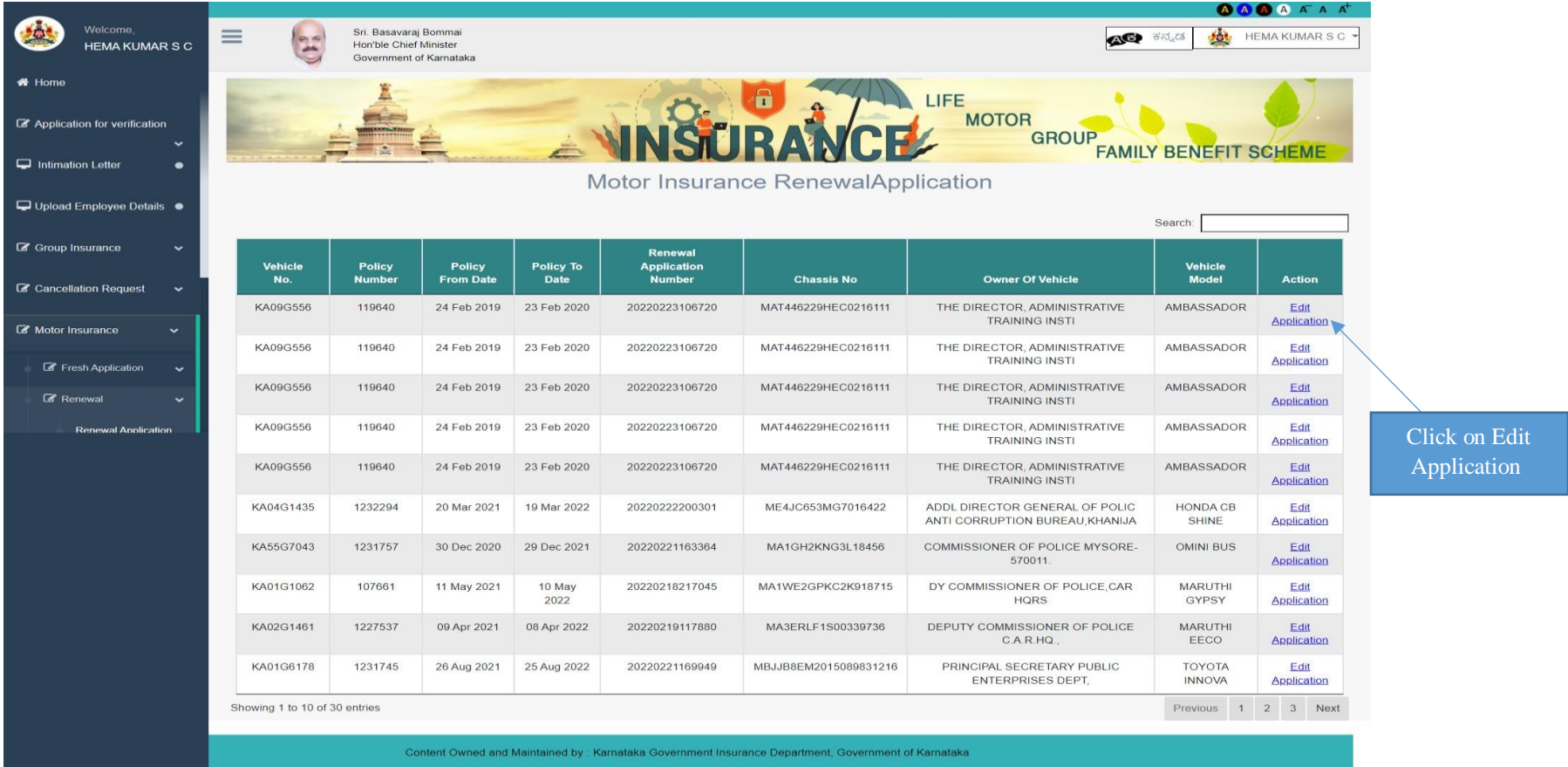

Designed and Developed by : Centre for Smart Governance, Government of Karnataka

Best Viewed in Google Chrome and above at resolution 1440 X 597

- 12. In Personal Details Owner of the vehicle and DDO details will fetch automatically.
- 13. Then click on "Save" and "Next"

| Welcome,<br>K M SATISH          | Reference Number : 20210923115227                                                                                                    |
|---------------------------------|----------------------------------------------------------------------------------------------------|
| A Home                          | Application Form Upload Required Documents                                                                                                    |
| ☑ Application for verification  | 1. Proposer Details 2. Vehicle Details 3. Other Details 4. Previous History 5. IDV Details 6. Declaration                                     |
| 🕼 KGID Alerts / Notifications 🗸 |                                                                                                    |
| 122                             | Proposer's( Owner's) Full Name : Email :                                                                                                    |
| Upload Employee Details 🔹       | KARNATAKA STATE POLICE DEPARTMENT dsadasd@fdsfcvo.ggf                                                                                         |
| 🕼 Motor Insurance 🗸 🗸           | Address (Address where vehicle is normally kept and used ) : Pincode :                                                                        |
|                                 | ADDITIONAL DIRECTOR GENERAL OF POLICE, STATE INTELLIGENCE WING, 242543                                                                        |
| 🕼 Fresh Application 🗸 🗸         | BENGALURU                                                                                                    |
| Proposal Form                   | Telephone No : Occupation/Business ;                                                                                                    |
| Make Payment                    | 9480803435 DEPUTY SUPERINTENDENT OF POLICE                                                                                                    |
| Photos of Academic              |                                                                                                    |
| Status of Application           |                                                                                                    |
| Payment Status                  |                                                                                                    |
| 🕼 Renewal 🗸 🗸                   | Previous Save Next                                                                                                    |
| Policy Cancellation Request     |                                                                                                    |
| 🕼 Claims 🗸 🗸                    | After filling the proposal                                                                                                    |
| I Reports ✓                     | Content Owned and Maintained by : Karnataka Government Insurance Department, Government of Karnataka form, Click on "Save" and "Next" Button. |

- 14. After clicking on Next, Application Vehicle details are fetched automatically
- 15. Then click on "save" and "Next".
- 16. Vehicle details if need to edit, Editable option is there for all the tabs (Except policy no) can edit all the details
- 17. If Date of Registration is blank, do not enter date of registration, keep it blank

| Welcome,<br>HEMA KUMAR S C         | Sri. Basavaraj Bommai<br>Hon'ble Chief Minister<br>Gravement of Kanataka                                                       | ನ್ನಡ ಕನ್ನಡ ಕನ್ನಡ | HEMA KUMAR S C - |
|------------------------------------|----------------------------------------------------------------------------------------------------|----------------------------------------------------------------------------------------------------|------------------|
| 希 Home                             |                                                                                                    |                                                                                                    |                  |
| C2 Application for unriferation or |                                                                                                    | LIFE                                                                                                    |                  |
|                                    |                                                                                                    | GROUP GROUP                                                                                                    | EIT SCHEME       |
| Intimation Letter                  |                                                                                                    |                                                                                                    | ITT SOTIENE      |
| 🖵 Upload Employee Details 🔎        | Application Reference Number                                                                                                   | er : <b>20220222205389</b>                                                                                                    |                  |
| 🕼 Group Insurance 🛛 🛩              | Proposal Form                                                                                                    | Upload Required Documents                                                                                                    |                  |
| 🕼 Cancellation Request 🗸 🗸         | 1. Proposer Details 2. Vehicle Details 3. IDV Details 4. Declare                                                               | ation                                                                                                    |                  |
| 🕼 Motor Insurance 🛛 🐱              |                                                                                                    |                                                                                                    |                  |
| Gar Loan ∽                         | Policy No. :                                                                                                    | Chassis No :                                                                                                    |                  |
|                                    | 1232289                                                                                                    | ME4JC653MG7017252                                                                                                    |                  |
| 🕼 Reports                          | Registration No :                                                                                                    | Vehicle Category Type                                                                                                    |                  |
|                                    | KA04G1430                                                                                                    | TWO WHEELER(NT)                                                                                                    | ~                |
|                                    | Date of Registration :                                                                                                    | Make of Vehicle : Type of Model/Body :                                                                                                    |                  |
|                                    | 25-Mar-2011                                                                                                    | A AND Z MOTOR CO P LTE - HONDA CB SHINE                                                                                                    |                  |
|                                    | Vehicle RTO :                                                                                                    | Month of Manufacture : Year of Manufacture :                                                                                                    |                  |
|                                    | Bangalore West RTO ~                                                                                                    | January ~ 2011                                                                                                    | ~                |
|                                    | Engine No :                                                                                                    | Vehicle Fuel Type :                                                                                                    |                  |
|                                    | JC65E70733680                                                                                                    | PETROL                                                                                                    | ~                |
|                                    | Seating Capacity Including Driver :                                                                                            | Vehicle Type : Vehicle Sub Type :                                                                                                    |                  |
|                                    | 2                                                                                                    | Private ~ Two wheeler                                                                                                    | ~                |
|                                    | Cubic Capacity (CC) / KW : Gross Vehicle Weight (kgs) :                                                                        | Vehicle Category :                                                                                                    |                  |
|                                    | 125 292                                                                                                    | Two wheeler(Private)                                                                                                    | ~                |
|                                    | Type of Cover                                                                                                    | Type of Vehicle                                                                                                    |                  |
|                                    | Liability Only Policy                                                                                                    | M-Cvcle/Scooter                                                                                                    | ~                |
|                                    |                                                                                                    |                                                                                                    |                  |
|                                    |                                                                                                    |                                                                                                    |                  |
|                                    |                                                                                                    | Previous                                                                                                    | ave Next         |
|                                    | Select Policy type correctly                                                                                                   |                                                                                                    |                  |
|                                    | Scient roney type correctly                                                                                                    |                                                                                                    |                  |
|                                    |                                                                                                    |                                                                                                    |                  |
|                                    | Content Owned and Maintained by - Karnataka Government Insurance De<br>Designed and Developed by - Centre for Smart Governance | Separtment, Government of Karnataka<br>Government of Karnataka                                                                                                    |                  |
|                                    | Best Viewed in Google Chrome and above at resolu-                                                                              | ution 1440 × 597                                                                                                    |                  |
|                                    |                                                                                                    |                                                                                                    |                  |
|                                    |                                                                                                    |                                                                                                    |                  |
|                                    |                                                                                                    |                                                                                                    |                  |
|                                    |                                                                                                    |                                                                                                    |                  |
|                                    |                                                                                                    |                                                                                                    | Click on "Save   |
|                                    |                                                                                                    |                                                                                                    | (O.T. ())        |

#### Note:

1. If the vehicle in above 10 years from manufacture date, Select Liability Only Policy

2. If Vehicle is below 10 years from manufacture date, Select Package Only Policy

# 18. Cost price as per invoice will automatically fetch and premium amount will also fetch automatically

|                                  |                                                                                                    | <b>()</b> () () () () () () () () () () () () ()                                                                                                    |
|----------------------------------|----------------------------------------------------------------------------------------------------|----------------------------------------------------------------------------------------------------|
| Welcome,<br>HEMA KUMAR S C       | Sri. Basavaraj Bommai<br>Horbie Chief Minister<br>Governmert of Karnataka                           | 🔊 السنة المعنى المعام المعام |
| 🖶 Home                           | E Con                                                                                               |                                                                                                    |
| ☑ Application for verification ↓ |                                                                                                    | GROUP ANULY DENDELT SOLICIE                                                                                                    |
| Intimation Letter                |                                                                                                    | PAMILT BENEFIT SCHEME                                                                                                    |
| 🖵 Upload Employee Details 🔹      | Application Referen                                                                                 | ce Number : <b>2022022205389</b>                                                                                                    |
| 🕼 Group Insurance 🗸 🗸            | Proposal Form                                                                                       | Upload Required Documents                                                                                                    |
| 🕼 Cancellation Request 🛛 👻       | 1. Proposer Datails 2. Vehicle Details 3. IDV Dotails                                               | 4. Declaration                                                                                                    |
| 🕼 Motor Insurance 🛛 🗸            |                                                                                                    |                                                                                                    |
| 🕼 Loan 🗸 🗸 🗸                     | Vaahan Cost Price Rs.                                                                               | 0                                                                                                    |
| I Reports ✓                      | Cost Price as per Invoice Rs.                                                                       | 57459                                                                                                    |
|                                  | Re-Enter Cost Price as per Invoice Rs.                                                              | 57459 Automatically                                                                                                    |
|                                  | Non-electrical accessories fitted to the vehicle Rs.                                                | premium details fetch                                                                                                    |
|                                  | Electrical and electronic accessories fitted to the vehicle                                         | premium details reten                                                                                                    |
|                                  | Side car (Two wheeler Trailer(Pvt cars)) Rs.                                                        |                                                                                                    |
|                                  | Value of CNG / LPG KIT Rs.                                                                          |                                                                                                    |
|                                  | Insured Declared Value Rs.                                                                          | 17,238.00                                                                                                    |
|                                  |                                                                                                    |                                                                                                    |
|                                  | Total Amount Payabl                                                                                 | e Rs. 852.00 View Premium Detailis                                                                                                    |
|                                  |                                                                                                    |                                                                                                    |
|                                  |                                                                                                    | Provious Save Next                                                                                                    |
|                                  |                                                                                                    |                                                                                                    |
|                                  |                                                                                                    |                                                                                                    |
|                                  | Content Owned and Maintained by : Karnataka Governme<br>Designed and Developed by : Centre for Smar | nt insurance Department, Government of Karnataka<br>t Governance, Government of Karnataka                                                                                                    |
|                                  | Best Viewed in Google Chrome and                                                                    | above at resolution 1440 X 597                                                                                                    |
|                                  |                                                                                                    |                                                                                                    |

- **19.** Take a View of "calculation details" "Renewal Notice"
- 20. Then Click on "Save" and "Next"

| _                                |                                                                            |                                          |                           |                     |
|----------------------------------|----------------------------------------------------------------------------|------------------------------------------|---------------------------|---------------------|
| Welcome,<br>HEMA KUMAR S C       | Sri Basavaraj Bommai<br>Honbie Chiefer Minister<br>Government of Karnataka |                                          |                           |                     |
| 🐠 Home                           | E                                                                          |                                          |                           |                     |
| 🖙 Application for verification 😽 |                                                                            | NSTID AND                                | GROUP                     |                     |
| Intimation Letter                | Motor Insurance                                                            | Pafaranca Number : 2022022               | FAMILY BENEFIT SCHEME     |                     |
| 🖵 Upload Employee Details 🔹      | Application                                                                |                                          |                           |                     |
| Group Insurance 🗸 🗸              | Proposal Form                                                              |                                          | Upload Required Documents |                     |
| 🕼 Cancellation Request 🗸 🗸       | 1. Proposer Details 2. Vehicle Details 3. IDV Detail                       | IIs 4. Declaration                       |                           |                     |
| 🕼 Motor Insurance 🛛 👻            |                                                                            |                                          |                           |                     |
| 🕼 Loan 🗸 🗸                       | A: OWN DAMAGES                                                             | B: LIABILITY TO PUBLIC RISK              | ĸ                         |                     |
| P2 Deposits                      | Basic Premium Rs.                                                          | Liability to Public Risk Rs.             | 752                       |                     |
|                                  | Add ()% on IDV Rs.                                                         | Less Govt Rebate (20)%<br>Rs.            | 150.00                    |                     |
|                                  | Sub Total Rs.                                                              | Sub Total Rs.                            | 602.00                    |                     |
|                                  | O.D. Premium Rs.                                                           | Add                                      |                           |                     |
|                                  | Less Govt Rebate(20)%<br>Rs.                                               | Driving Institution (60)% Rs.            |                           | Click on view       |
|                                  | Sub Total Rs.                                                              | LPG Kit Amount Rs.                       | o p                       | remium details to   |
|                                  | Add Rs.                                                                    | Sub Total Rs.                            | 602.00 View Premium       | w calculation sheet |
|                                  | Accessories(4)% Rs.                                                        | Add                                      | Details                   |                     |
|                                  |                                                                            |                                          |                           |                     |
|                                  |                                                                            |                                          | Previous Save Next        |                     |
|                                  |                                                                            |                                          |                           |                     |
|                                  | Content Owned and Maintained by Karnataka                                  | Government Insurance Department, Govern  | arnment of Karnataka      |                     |
|                                  | Designed and Developed by - Centr                                          | e for Smart Governance, Government of Ka | Karnataka                 |                     |
|                                  | Best Viewed in Google Ch                                                   | frome and above at resolution 1440 X 597 | Click on "Sav             | e"                  |
|                                  |                                                                            |                                          |                           |                     |

- 21. Read the instruction mentioned in the declaration and click check box to finish the application.
- 22. Then Click on "Save" and "Next"

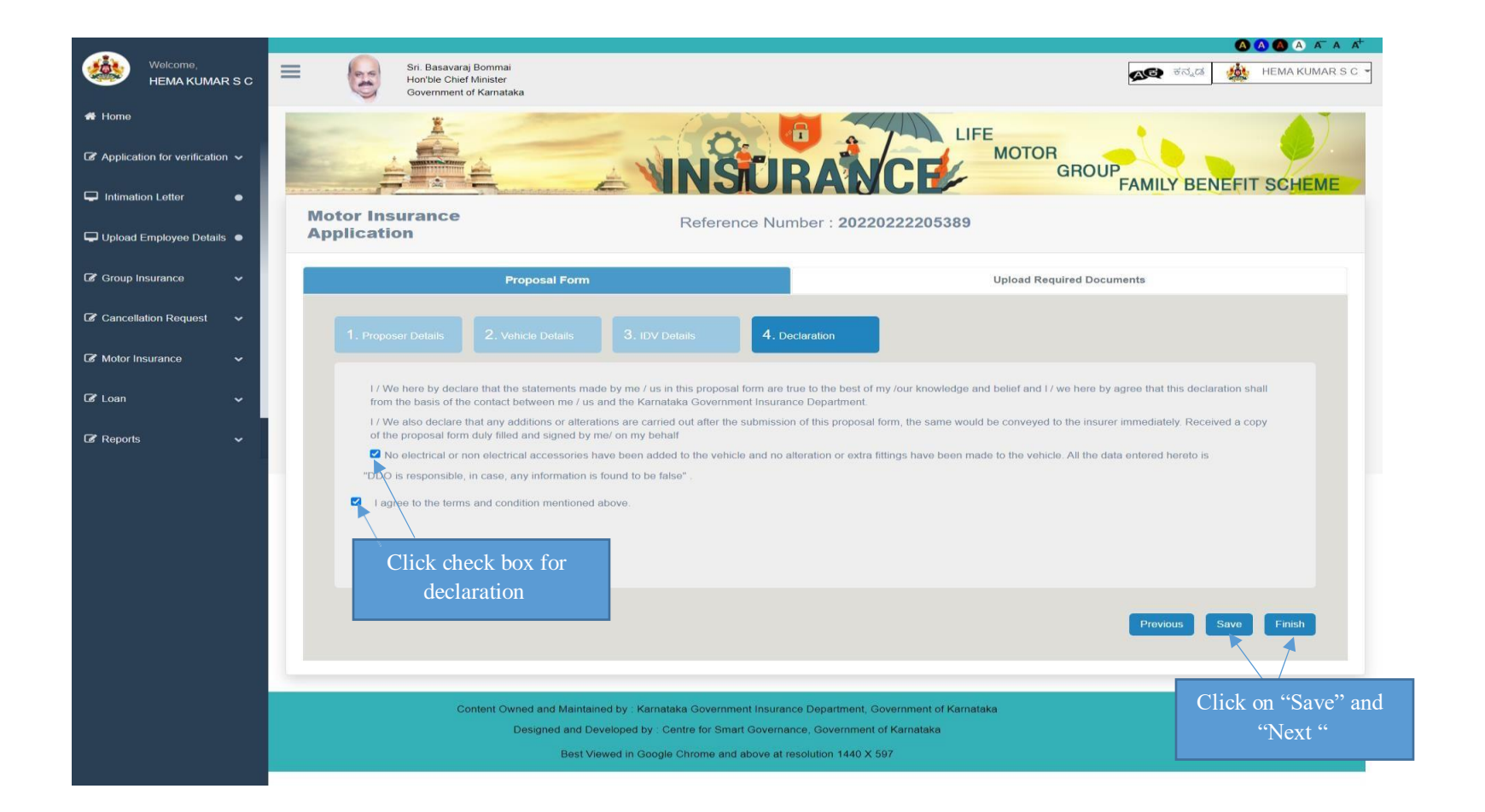

# 23. Click on "OK" button and submit the Application

| <u> </u>                |       |                                                                         |                                                                                               |                                                                      |                                                            |                  |
|-------------------------|-------|-------------------------------------------------------------------------|-----------------------------------------------------------------------------------------------|----------------------------------------------------------------------|------------------------------------------------------------|------------------|
| Welcome,<br>HEMA KUMA   |       | Sri. Basavaraj Bomma<br>Hon'ble Chief Minister<br>Government of Karnate | ,                                                                                             |                                                                      | <b>್ಷಾ</b> ರ್ ಕನ್ನಡ                                        | HEMA KUMAR S C - |
|                         |       | ž-                                                                      | Submit Application?                                                                           | ×                                                                    | LICE                                                       |                  |
|                         |       |                                                                         | Are you sure you want to submit the Rer form?                                                 | newal Application proposal                                           | MOTOR                                                      |                  |
| Intimation Letter       |       | Motor Insurance                                                         |                                                                                               |                                                                      | Click on OK button to                                      | VEFIT SCHEME     |
| 🖵 Upload Employee Detai | ils • | Application                                                             | Reference                                                                                     | ce Number : 20220222205                                              | submit the application                                     |                  |
|                         | ř     | , r                                                                     | roposal Form                                                                                  |                                                                      | Upload Required Documents                                  |                  |
|                         | ~     |                                                                         |                                                                                               |                                                                      |                                                            |                  |
|                         | ~     |                                                                         |                                                                                               |                                                                      |                                                            |                  |
|                         | ~     | I / We here by declare that the from the basis of the contact           | e statements made by me / us in this proposal f<br>between me / us and the Karnataka Governme | form are true to the best of my /our know<br>nt Insurance Department | vledge and belief and I / we here by agree that this decla | ration shall     |
|                         |       | I / We also declare that any a<br>of the proposal form duly fille       | additions or alterations are carried out after the s<br>d and signed by me/ on my behalf      | submission of this proposal form, the sai                            | me would be conveyed to the insurer immediately. Rece      | ved a copy       |
|                         |       | No electrical or non electr                                             | cal accessories have been added to the vehicle                                                | and no alteration or extra fittings have                             | been made to the vehicle. All the data entered hereto is   |                  |
|                         |       | I agree to the terms and cor                                            |                                                                                               |                                                                      |                                                            |                  |
|                         |       |                                                                         |                                                                                               |                                                                      |                                                            |                  |
|                         |       |                                                                         |                                                                                               |                                                                      |                                                            |                  |
|                         |       |                                                                         |                                                                                               |                                                                      |                                                            |                  |
|                         |       |                                                                         |                                                                                               |                                                                      | Previous                                                   | Save Finish      |
|                         |       |                                                                         |                                                                                               |                                                                      |                                                            |                  |
|                         |       | Content Ov                                                              | vned and Maintained by : Karnatáka Governmer                                                  | nt Insurance Department, Government c                                | of Karnataka                                               | Click on Finish  |
|                         |       |                                                                         | Designed and Developed by : Centre for Smart                                                  | Governance, Government of Karnataka                                  |                                                            | button           |
|                         |       |                                                                         | Best Viewed in Google Chrome and a                                                            | above at resolution 1440 X 597                                       |                                                            | oution           |

24. Upload the require documents and Click on finish button then "Document details saved successfully" click on Ok Button - (Incase No Emission Certificate, Upload RC Card)

| Welcome,<br>HEMA KUMAR S C                                                             | 😑 😺 Sri. Basavaraj Bommai<br>Honble Chief Minister<br>Government of Karnataka                        |
|----------------------------------------------------------------------------------------|----------------------------------------------------------------------------------------------------|
| # Home                                                                                 |                                                                                                    |
| ${\ensuremath{\mathcal{C}}}$ Application for verification $ {\ensuremath{\checkmark}}$ | INSURANCE MOTOR<br>GROUP<br>FAMILY BENEFIT SCHEME                                                    |
| Intimation Letter                                                                      |                                                                                                    |
| 🖵 Upload Employee Details 🔹                                                            | Application Reference Number : 20220221163364                                                        |
| Group Insurance 🗸 🗸                                                                    | Proposal Form Upload Required Documents                                                              |
| ✔ Cancellation Request ✓                                                               | 1. Upload Required Documents                                                                         |
| Get Motor Insurance 🗸 🗸                                                                | Click on choose file<br>and upload required                                                          |
| 🕼 Loan 🗸 🗸                                                                             | document                                                                                             |
| 🕼 Reports 🗸 🗸 🗸                                                                        | Renewal Upload Documents                                                                             |
|                                                                                        | Emission Certificate : Choose File No file chosen                                                    |
|                                                                                        |                                                                                                    |
|                                                                                        | Previous Next Finish                                                                                 |
|                                                                                        |                                                                                                    |
|                                                                                        | Content Owned and Maintained by : Karnataka Government Insurance Department, Government of Karnataka |
|                                                                                        | Designed and Developed by . Centre for Smart Government of Karriataka button to submit the           |
|                                                                                        | Best Viewed in Google Chrome and above at resolution 1440 X 597 documents                            |
|                                                                                        |                                                                                                    |

# **25.** Click on Ok button to submit documents

| -                           |                                                                          | 0                                                                        | A A A A          |
|-----------------------------|--------------------------------------------------------------------------|--------------------------------------------------------------------------|------------------|
| Welcome,<br>HEMA KUMAR S C  | Sri. Basavaraj Bommai<br>Hon'ble Chief Minister<br>Government of Karnata | ಹಾ ಸ್ನಾಡ 🏨                                                               | HEMA KUMAR S C - |
|                             | Submit Chang                                                             | nges ? ×                                                                 | AT               |
|                             | Document d                                                               | details saved successfully                                               |                  |
| Intimation Letter           |                                                                          | CANCEL FAMILY BENEFI                                                     | I SCHEME         |
| 🖵 Upload Employee Details 🔹 | Motor Insurance<br>Application                                           | Reference Number : 20220221163364                                        |                  |
| 🕼 Group Insurance 🗸 🗸       | Proposal Form                                                            | Upload Required Documents                                                |                  |
| ☑ Cancellation Request →    |                                                                          | Click on "OK" to submit the                                              |                  |
| 🕼 Motor Insurance 🗸 🗸       |                                                                          | Documents                                                                |                  |
| Ce Loan 🗸 🗸                 |                                                                          |                                                                          |                  |
| 🕼 Reports 🗸 🗸               | Renewal Upload Documer                                                   | erits                                                                    |                  |
|                             | Emission Certificate                                                     | noose File Tax Invoicagara.pdf                                           |                  |
|                             |                                                                          |                                                                          |                  |
|                             |                                                                          |                                                                          | Finish           |
|                             | Content Owned and Maintaine                                              | ed by Karnataka Government Insurance Department, Government of Karnataka |                  |
|                             | Designed and Deve                                                        | veloped by . Centre for Smart Government of Karnataka                    |                  |
|                             | Best View                                                                | wed in Google Chrome and above at resolution 1440 X 597                  |                  |

- 26. Once the application is submitted, click on make payment.
- 27. After clicking on make payment, Go to payment preview tab and select the check boxes to make the payment (Required Vehicles)

| ~                           |                                   |                                                   |                                     |                                     |                             |                                                                                                    |                      |                     | A A A A A A     |
|-----------------------------|-----------------------------------|---------------------------------------------------|-------------------------------------|-------------------------------------|-----------------------------|----------------------------------------------------------------------------------------------------|----------------------|---------------------|-----------------|
| Welcome,<br>HEMA KUMAR S C  | Sri. Basa<br>Hon'ble C<br>Governm | varaj Bommai<br>Thief Minister<br>ent of Karnatak | a                                   |                                     |                             |                                                                                                    |                      | 🔁 ಕನ್ನಡ 🕴           | HEMA KUMAR S.C. |
| 🖵 Upload Employee Details 🔹 | X                                 | -                                                 | -                                   |                                     | -                           | LIFE                                                                                                    |                      |                     |                 |
| 🕼 Group insurance 🗸 🗸       |                                   |                                                   |                                     | NNSUR                               | ANCE                        | MOTOR                                                                                                    | GROUP                | AILY BENE           | FIT SCHEME      |
| Cancellation Request 🗸      |                                   |                                                   |                                     | Notor Insurance Re                  | newal Applicat              | ions List                                                                                                    |                      |                     |                 |
| Cer Motor Insurance 🗸 🗸     | A                                 | plication For                                     | m                                   | F                                   | ayment Preview              |                                                                                                    |                      | Payment             |                 |
| Fresh Application           |                                   |                                                   |                                     | Payment F                           | Proview Detail              | e                                                                                                    |                      |                     |                 |
| Renewal Application         | Show 10 - entries                 | I ne<br>Payme                                     | n select on<br>nt preview tak       | rayment                             | Teview Detail               | 3                                                                                                    | Se                   | arch:               |                 |
| Make Payment                | Application                       | - i uyinci                                        |                                     |                                     |                             |                                                                                                    |                      |                     |                 |
| Status of Application       | Reference                         | Type of<br>Cover                                  | Registration<br>no.                 | Chassis No.                         | Engine No.                  | Year of<br>Manufacture                                                                                           | Vehicle<br>Model     | Insurance<br>Amount | Action          |
| TTR Fayment Status          | 20220219113155                    | Liability<br>Only<br>Policy                       | KA01MH4476                          | MBJ11JV4007297306                   | 2KD6903800                  | 2011                                                                                                    | TOYOTA<br>INNOVA     | 8303                |                 |
|                             | 20220219115652                    | Package<br>Policy                                 | KA02G1467                           | MA3ERLF1S00340077                   | G12BN316071                 | 2014                                                                                                    | MARUTHI<br>EECO      | 4882                |                 |
| Click on make               | 20220219112505                    | Package<br>Policy                                 | KA02G2054                           | MBJJB8EM4015402980418               | 2GDA190470                  | 2018                                                                                                    | TOYOTA<br>INNOVA     | 21612               | •               |
| payment                     | 20220221163364                    | Liability<br>Only<br>Policy                       | KA55G7043                           | MA1GH2KNG3L18456                    | KNG4L95137                  | 2016                                                                                                    | OMINI BUS            | 55530               |                 |
|                             | 20220221169949                    | Package<br>Policy                                 | KA01G6178                           | MBJJB8EM2015089831216               | 2GDA056406                  | 2016                                                                                                    | TOYOTA<br>INNOVA     | 26161               |                 |
|                             | 20220221164089                    | Package<br>Policy                                 | KA02G2021                           | MAT446229HEC02140                   | 3 OCR401BSY606176           | 2017                                                                                                    | TATA<br>SUMO<br>GOLD | 12863               |                 |
|                             | 20220222206670                    | Liability<br>Only<br>Policy                       | KA04G1434                           | ME4JC853MG7016401                   | JC65E70730222               | 2007                                                                                                    | HONDA CB<br>SHINE    | 852                 |                 |
|                             | 20220222200301                    | Package<br>Policy                                 | KA04G1435                           | ME4JC653MG7016422                   | JC65E70730164               | 2017                                                                                                    | HONDA CB<br>SHINE    | 1066                |                 |
|                             | 20220222206163                    | Liability<br>Only<br>Policy                       | KA04G1437                           | ME4JC653MG7016672                   | JC65E70730017               | 2017                                                                                                    | HONDA CB<br>SHINE    | 852                 |                 |
|                             | 20220222209405                    | Liability<br>Only<br>Policy                       | KA04G1440                           | ME4JC653MG7016983                   | JC65E70732791               | 2000                                                                                                    | HONDA CB<br>SHINE    | 852                 |                 |
|                             |                                   |                                                   | Total<br>Payable<br>Amount          |                                     |                             |                                                                                                    |                      |                     |                 |
|                             |                                   |                                                   |                                     |                                     |                             |                                                                                                    |                      | Previous            | 1 2 Next        |
|                             |                                   |                                                   | Doumout                             | Dressed Through TTD                 | Devenoet Dree               | and Through (                                                                                                    | TO                   | 1100000             | 1 2 1104        |
|                             |                                   |                                                   | Payment                             | Through TIR                         | Payment Proc                | cied i mough c                                                                                                   |                      |                     |                 |
|                             |                                   |                                                   |                                     |                                     |                             |                                                                                                    |                      |                     |                 |
|                             |                                   |                                                   |                                     |                                     |                             |                                                                                                    |                      |                     |                 |
|                             |                                   | Content C                                         | and much be available of the        | Kerneteka Coursement k              | Dependence I Company of the | Kawashaka                                                                                                    |                      |                     |                 |
|                             |                                   | Content Owr                                       | lesigned and Develope               | ed by : Centre for Smart Governance | Government of Karnataka     | Numataka                                                                                                    |                      |                     |                 |
|                             |                                   |                                                   | Best Viewed in                      | n Google Chrome and above at reso   | lution 1440 X 597           |                                                                                                    |                      |                     |                 |
|                             |                                   |                                                   | and the second second second second |                                     |                             | and the second second second second second second second second second second second second second second second |                      |                     |                 |

- 28. Select the check boxes to make the payment (Making payment for Required Vehicle) Note: "Department with Head of Account Can Select Proceed Payment through TTR") Head to Head transfer.
- 29. After completion of the Application, the details of Initial Deposit Payment details are displayed.

| Welcome,<br>HEMA KUMAR S C  | Sin. Bas<br>Hon'ble<br>Governme    | avaraj Bommai<br>Chief Minister<br>nent of Karnatak                                                                                                    | a                            |                                   |                                          |                        | •                    | 🗪 ಕನ್ನಡ 🤞           | A A B A A | ARSC.                        |
|-----------------------------|------------------------------------|----------------------------------------------------------------------------------------------------|------------------------------|-----------------------------------|------------------------------------------|------------------------|----------------------|---------------------|-----------|------------------------------|
| 🖵 Upload Employee Details 🔹 | -                                  |                                                                                                    | -                            |                                   |                                          | LIFE                   |                      |                     |           | 7                            |
| 🕼 Group Insurance 🗸 🗸       |                                    |                                                                                                    | 4                            | NINSUF                            | ANCE                                     | MOTOR                  | GROUP                |                     |           | AE                           |
| 🕼 Cancellation Request 🗸 🗸  |                                    | and the second second sec |                              | Motor Insurance Re                | enewal Applicat                          | ions List              |                      |                     |           |                              |
| 🕼 Motor Insurance 🗸 🗸       |                                    | Application For                                                                                                    | m                            |                                   | Payment Preview                          |                        |                      | Payment             |           |                              |
| 🚽 🕼 Fresh Application 🖌 🗸   |                                    |                                                                                                    |                              |                                   |                                          |                        |                      |                     |           |                              |
| 🛛 🕼 Renewal 🗸 🗸             |                                    |                                                                                                    |                              | Payment F                         | Preview Detail                           | S                      |                      |                     |           |                              |
| Make Payment                | Show 10 v entries                  | -                                                                                                    |                              |                                   |                                          |                        | Se                   | arch:               |           |                              |
| Status of Application       | Application<br>Reference<br>Number | Type of<br>Cover                                                                                                    | Registration<br>no.          | Chassis No.                       | Engine No.                               | Year of<br>Manufacture | Vehicle<br>Model     | Insurance<br>Amount | Action    |                              |
| TTR Payment Status          | 20220219113155                     | Liability<br>Only<br>Policy                                                                                                    | KA01MH4476                   | MBJ11JV4007297306                 | 2KD6903800                               | 2011                   | TOYOTA<br>INNOVA     | 8303                |           |                              |
|                             | 20220219115652                     | Package<br>Policy                                                                                                    | KA02G1467                    | MA3ERLF1S00340077                 | G12BN316071                              | 2014                   | MARUTHI              | 4882                |           |                              |
|                             | 20220219112505                     | Package<br>Policy                                                                                                    | KA02G2054                    | MBJJB8EM4015402980418             | 2GDA190470                               | 2018                   | TOYOTA<br>INNOVA     | 21612               | 2         |                              |
|                             | 20220221163364                     | Liability<br>Only<br>Policy                                                                                                    | KA55G7043                    | MA1GH2KNG3L18456                  | KNG4L95137                               | 2016                   | OMINI BUS            | 55530               |           | vehicles check hoxes to      |
|                             | 20220221169949                     | Package<br>Policy                                                                                                    | KA01G6178                    | MBJJB8EM2015089831216             | 2GDA056406                               | 2016                   | TOYOTA<br>INNOVA     | 26161               |           | make navment                 |
|                             | 20220221164089                     | Package<br>Policy                                                                                                    | KA02G2021                    | MAT446229HEC02140                 | 3 OCR40185Y606176                        | 2017                   | TATA<br>SUMO<br>GOLD | 12863               | - 7       |                              |
|                             | 20220222206670                     | Liability<br>Only<br>Policy                                                                                                    | KA04G1434                    | ME4JC653MG7016401                 | JC65E70730222                            | 2007                   | HONDA CB<br>SHINE    | 852                 |           |                              |
|                             | 20220222200301                     | Package<br>Policy                                                                                                    | KA04G1435                    | ME4JC653MG7016422                 | JC65E70730164                            | 2017                   | HONDA CB<br>SHINE    | 1066                | •         | On som alight all the shealt |
|                             | 20220222206163                     | Liability<br>Only<br>Policy                                                                                                    | KA04G1437                    | ME4JC653MG7016672                 | JC65E70730017                            | 2017                   | HONDA CB<br>SHINE    | 852                 |           | box together and proceed     |
|                             | 20220222209405                     | Liability<br>Only<br>Policy                                                                                                    | KA04G1440                    | ME4JC653MG7016983                 | JC65E70732791                            | 2000                   | HONDA CB<br>SHINE    | 852                 |           | for the payment              |
|                             |                                    |                                                                                                    | Total<br>Payable<br>Amount   | 5491.00                           |                                          |                        |                      |                     |           |                              |
|                             |                                    |                                                                                                    |                              |                                   |                                          |                        |                      | Previous            | 1 2 Next  |                              |
|                             |                                    |                                                                                                    | Paymer                       | nt Proceed Through TTR            | Payment Proc                             | eed Through C          | отс                  |                     |           |                              |
|                             |                                    |                                                                                                    |                              | 1                                 |                                          |                        |                      |                     |           |                              |
|                             |                                    | Sector Sciences                                                                                                    | and an and the second second |                                   | 10 00 00 00 00 00 00 00 00 00 00 00 00 0 |                        | _                    |                     |           |                              |
|                             |                                    | Content Own                                                                                                    | ted and maintained b         | y - Kamataka Government Insuranci | f Karnataka                              | квлавака               |                      |                     |           |                              |
|                             |                                    | I                                                                                                    | Payment the                  | rough Head of Acc                 | ount, 🔤                                  |                        |                      |                     |           |                              |
|                             |                                    |                                                                                                    | select P                     | ayment through TT                 | 'R                                       |                        |                      |                     |           |                              |
|                             |                                    |                                                                                                    |                              |                                   |                                          |                        |                      |                     |           |                              |
|                             |                                    |                                                                                                    |                              |                                   |                                          |                        |                      |                     |           |                              |
|                             |                                    |                                                                                                    |                              |                                   |                                          |                        |                      |                     |           |                              |

# **30.** Select "HOA" drop down to select Head of Account

31. In drop select your department Head of Account in which you are making payment

Note: (Incase Head of Account is not Mapped send mail to <u>kgidhelpdesk1@karnataka.gov.in</u> with details DDO K2 code, KGID No, Head of Account and Account type)

| Welcome.<br>DR<br>CHANDRASHERHAR | Application Form                     | Payment Preview | Payment      |
|----------------------------------|--------------------------------------|-----------------|--------------|
| # Home                           | 1. Premium Payment                   |                 |              |
| CZ Application for vertication   |                                      |                 |              |
| Intimution Letter                | Premium Amount                       |                 |              |
| Upload Employee Details          | 27065.00                             |                 |              |
| DF Mater Insurance               | Motor Insurance                      |                 |              |
|                                  | Sub Purpose                          |                 |              |
| 🕼 Fresh Application 🔍            | Premium Motor                        |                 |              |
| Properal Form                    | DOD Code                             |                 |              |
| Make Payment                     | 275580                               |                 |              |
| Status of Application            | HOA                                  |                 |              |
| TTR Payment Status               | - Select HOA -                       | × .             |              |
|                                  | 2210-00-102-0-31-090-V<br>09/03/2022 | × Y             |              |
|                                  |                                      | Pay Through TTR | Click on pay |
|                                  |                                      | elect HOA in    | Through TTR  |
|                                  |                                      | drondown        |              |
|                                  |                                      |                 |              |

### 32. Click on Pay through K-II to make the payment (Head to Head payment transfer)

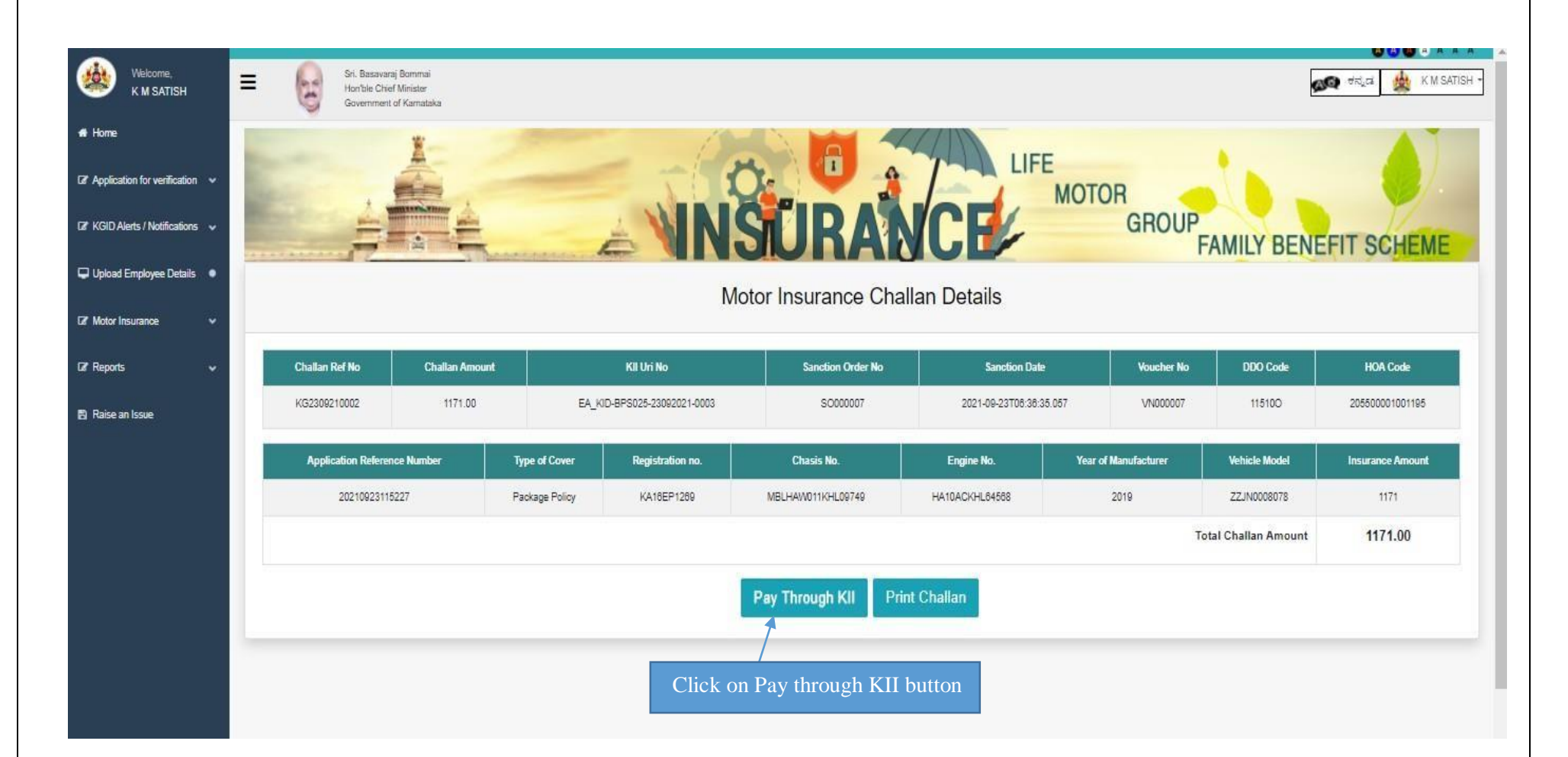

- 33. Once the payment is done, a confirmation message for finishing the payment is displayed.
- 34. Click on OK button. Print option is available to take a print out of the challan.

| ops M Gmail 💿 Y           | Notice                                                                                                    |                                                                                                    | Print           | 1 page              | 0 0 0         |
|---------------------------|----------------------------------------------------------------------------------------------------|----------------------------------------------------------------------------------------------------|-----------------|---------------------|---------------|
| K M SATISH                | GOVERNMENT OF KARNATAKA<br>KARNATAKA GOVERNMENT INSURANC<br>MOTOR INSURANCE                                                                                                    | A<br>E DEPARTMENT                                                                                           | Destination     | Save as PDF         | ಕನ್ನಡ 🎪       |
| 2                         | GOTIVIDI GANINDI CHALLAN REF No. / BLL. REF No. KG23021003 PEMITTEE SANCTON ORDER NUMBER SO000008 PEMITTEE SANCTON ORDER NUMBER SO000008 PEMITTEE CANACIDA ORDER DATE 23-Sep-2021 OFFICE | E 115100<br>ADDITIONAL DIRECTOR GENERAL OF POLICE,                                                          | Pages           | All                 | -             |
| cation for verification 🗸 | VOUCHER NUMBER VN000008 ADDRESS                                                                                                    | Primium (in Rupper)                                                                                         | Pages per sheet | Can select          | t save as PDI |
| Alerts / Notifications 🗸  | Si, Proposel Nu./<br>Net, Palicy Nu. Chasis Nu.: Engine Nu. Velicite<br>Type A00/0837124558 48474557510451568 2500007839053868 (see).e                                                   | Insult     COSY     SQSY       Bunneal     Amsont     -95     9%       NDM     134552     135760     135360 |                 |                     |               |
| d Employee Details        | T and toget 1995 1995 myterson asset 1986 al and DEASE2000 VIIICU                                                                                                    | TOTAL 12415.62 1362.69 1362.69                                                                              | Margins         | Default 💌           |               |
| Insurance 🗸               | Amount In Words : Fifteen Thousand One Hundred Forty One<br>Rupees                                                                                                    | GRAND 15141<br>TOTAL                                                                                        | Options         | Headers and footers |               |
| ts 🗸                      |                                                                                                    | For Director<br>Motor Insurance,                                                                            | C               | Background graphics |               |
| an Issue                  |                                                                                                    |                                                                                                    |                 |                     |               |
|                           |                                                                                                    |                                                                                                    |                 |                     | TELLIGENCE WI |
|                           |                                                                                                    |                                                                                                    |                 |                     |               |
|                           |                                                                                                    |                                                                                                    |                 |                     | upees)        |
|                           |                                                                                                    |                                                                                                    |                 | Save Cancel         | SGST          |
|                           | 44.204 343 342 4240 april 4/4 - det 9022306110021                                                                                                    | 1987                                                                                                    |                 |                     | 362 69        |

### **35.** Click on Wait till the payment accept

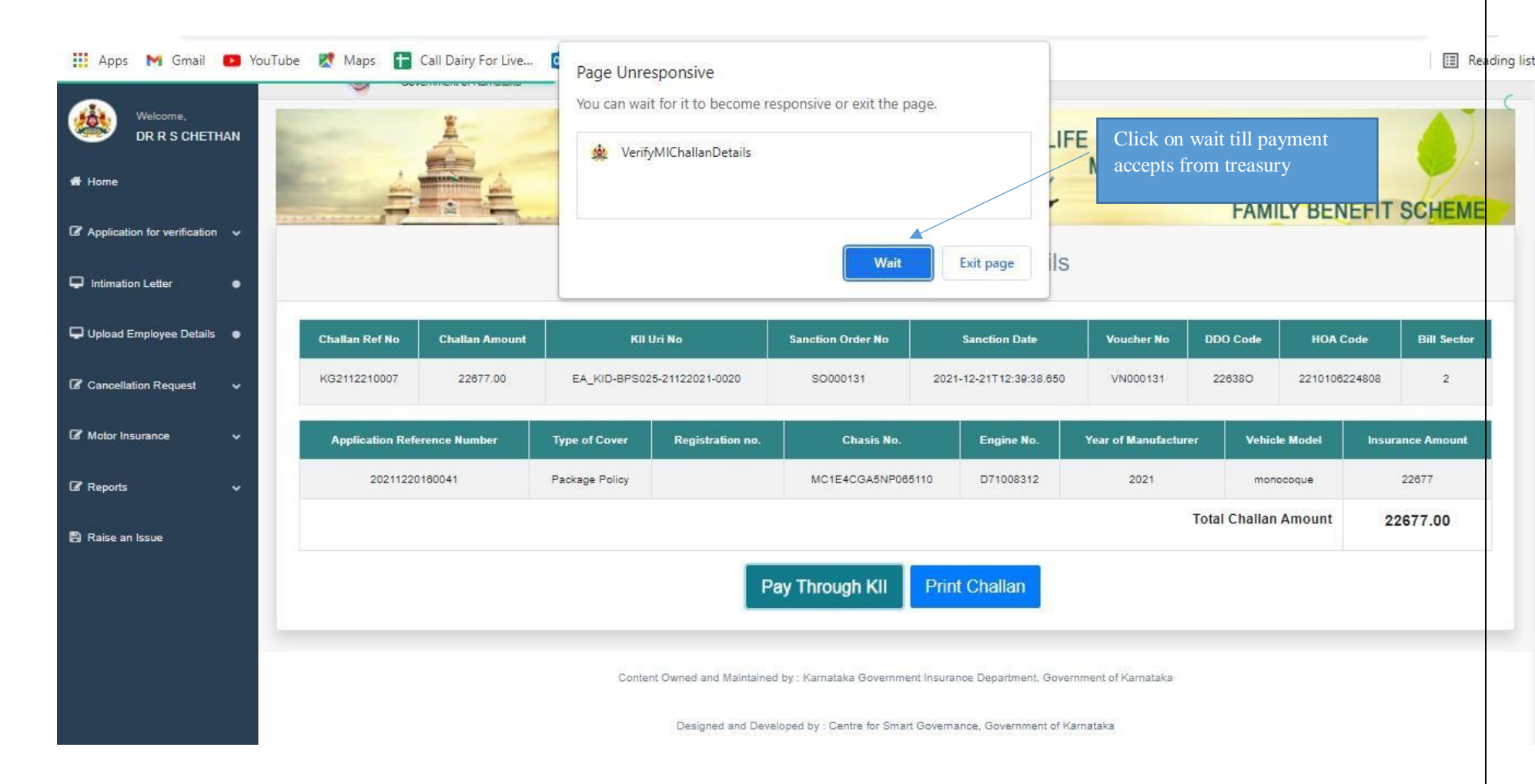

#### **36.** Click on Proceed for Payment

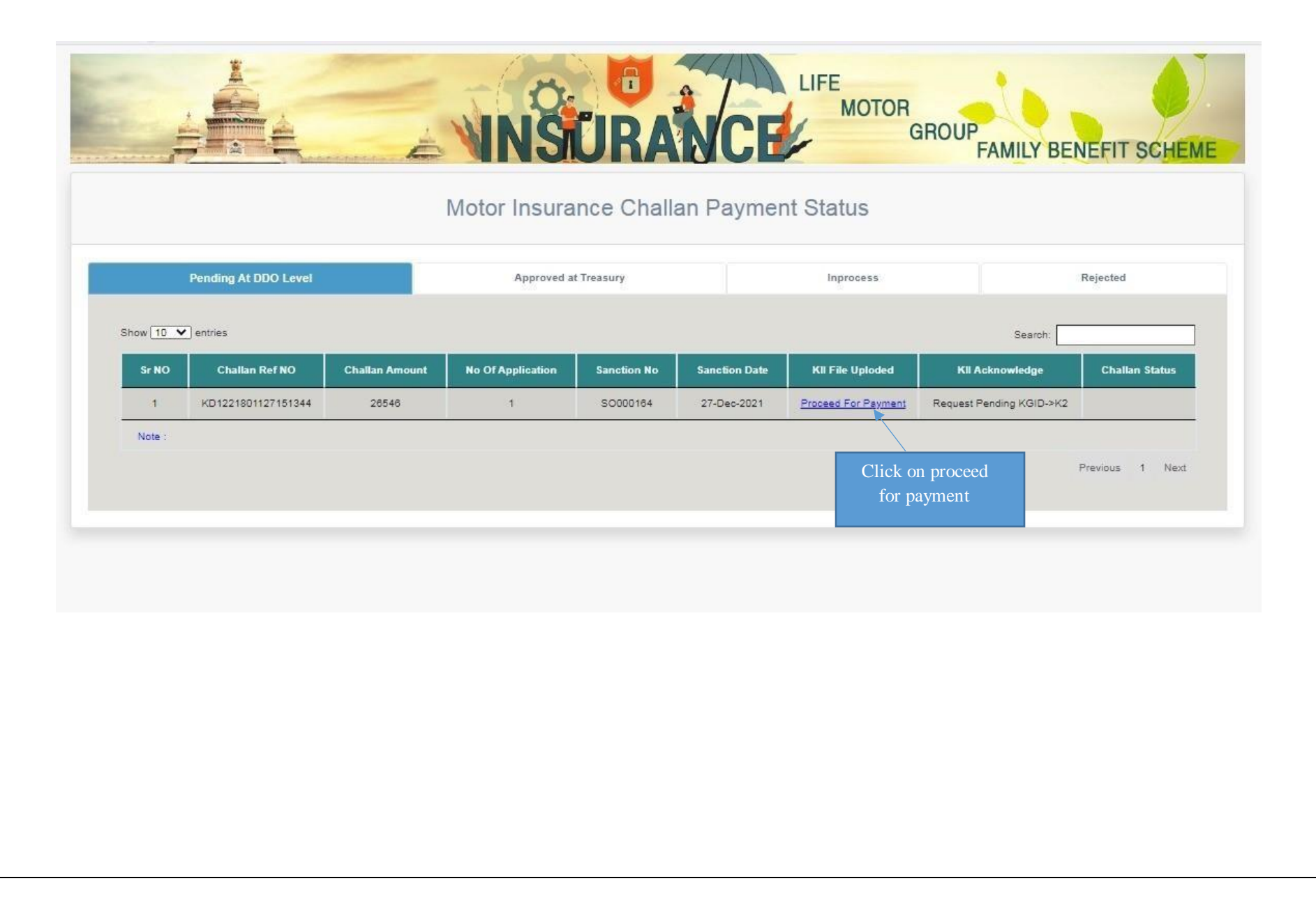

### 37. In-process tab it will reflect as "Success"

|                      | A MULTING      | Ż              | Notor Insu           | <b>URA</b><br>rance Challan | Payment Statu | IFE<br>MOTOR<br>GF | OUP<br>FAMILY BE              | NEFIT SCHE     |
|----------------------|----------------|----------------|----------------------|-----------------------------|---------------|--------------------|-------------------------------|----------------|
| Pending At DDO Level |                |                | Approved at Treasury |                             | Inprocess     |                    | Rejected                      |                |
| Sr NO                | Challan Ref NO | Challan Amount | No Of Application    | Sanction No                 | Sanction Date | Kil File Uploded   | Kil Acknowledge               | Challan Status |
| 1                    | KG2712210003   | 35898          | -1                   | SO000165                    | 27-Dec-2021   | Yes                | success                       |                |
| Note :               |                |                |                      |                             |               |                    | View the<br>'Success'' status |                |

- Once KII Acknowledgement is "Success", the bill will be moved to KHAJANE Superintendent Login
- From superintendent login, Superintendent will move the bill to KII DDO login
- DDO will accepts the bill and forward to KHAJANE and there the payment process will continue

**38.** Once the payment is success and Department should check in status of Application to take bond In concerned login

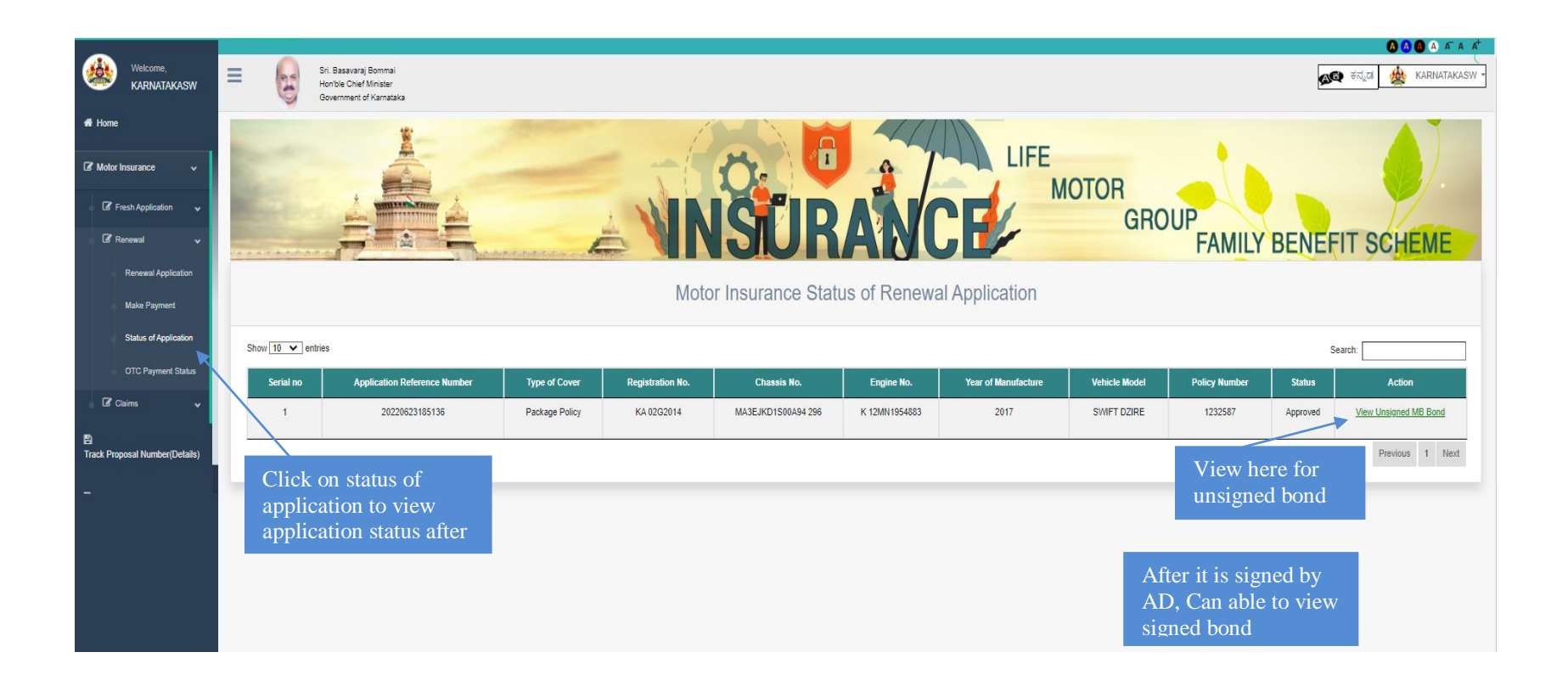